# WIE KANN ICH MIT ZOOM AN DER AUFTAKTVERANSTALTUNG TEILNEHMEN?

Um an der Videokonferenz teilzunehmen, gibt es **3 Möglichkeiten**:

#### 1. DU FOLGST DEM LINK

Wir senden Dir einen Link per Email vor der Veranstaltung zu.

- BEI GOOGLE CHROME kommst Du dann einfach in den Warteraum.
- BEI MORZILLA PASSIERT DAS:

Und Du klickst in dem Fenster das aufgeht auf "Link öffnen"

|                       | Anwendung starten X<br>Dieser Link muss mit einer Anwendung geöffnet werden.<br>Senden an: |             |                                |
|-----------------------|--------------------------------------------------------------------------------------------|-------------|--------------------------------|
| Falls keine Aufforder | Zoom                                                                                       |             | aden und ausführen.            |
| Sie können es ni      | Andere Anwendung auswählen                                                                 | Durchsuchen | Sie <mark>hier</mark> klicken. |
|                       | Auswahl für zoommtg-Links speich                                                           | nern.       |                                |
| 1                     |                                                                                            |             |                                |

• BEI WINDOWS EXPLORER PASSIERT DAS:

Und du klickst auf "Ausführen":

| Wie möchten Sie mit Zoom_79dd49b4505191bd.exe (76.3 KB)<br>verfahren?<br>Von: launcher.zoom.us | Ausführen Speichern Abbrechen X |
|------------------------------------------------------------------------------------------------|---------------------------------|
|                                                                                                |                                 |

## 2. DU LÄDST DIE APP VON ZOOM HERUNTER

(zum Beispiel hier: <a href="https://zoom.us/support/download">https://zoom.us/support/download</a>)

Die App ist dann auf Deinem Desktop und Du kannst ein Profil anlegen.

So sieht die App auf Deinem Desktop aus.

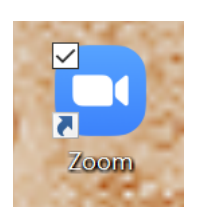

Wenn Du sie anklickst, geht dieses Fenster auf. Du kannst dort ein Profil anlegen.

| Zoom Cloudmeetings                        | – 🗆 X                               |
|-------------------------------------------|-------------------------------------|
| Anmelden                                  |                                     |
| Geben Sie Ihre E-Mail ein                 | Melden Sie sich mit SSO an          |
| Geben Sie Ihr Kennwort ein Vergessen? ode | <b>G</b> Melden Sie si…it Google an |
| Lch möchte angemeldet Anmelden            | <b>f</b> Melden Sie si Facebook an  |
| < Zurück                                  | Kostenlos anmelden                  |

Du hast dann ein eigenes Profil.

Wenn Du angemeldet bist, kannst Du mit der Meeting- ID und einem Passwort in die Videokonferenz. Diese senden wir als Emails zu.

### 3. DU WÄHLST DICH MIT DEINEM TELEFON EIN

Unter der Telefonnummer: 030/ 56795800 kannst Du anrufen.

Du wirst dann von einer Stimme nach der MeetingID und dem Passwort gefragt.

Dann bist Du im Warteraum der Konferenz.

## WIE KOMME ICH IN DIE VIDEOKONFERENZ?

Wenn Schritt 1, 2 oder 3 gemacht hast, kommst Du in den Warteraum der Videokonferenz von Zoom.

Wenn der Host (Moderator) Dich freigestellt hat, kommst Du in den Konferenzraum.

Du kannst dann alle Teilnehmenden sehen. Und hören was die Teilnehmenden sagen.

Dein Mikrofon ist auf stumm gestellt.

## ICH MÖCHTE EINE PAUSE MACHEN. WAS MUSS ICH TUN?

Wenn du eine Pause machen möchtest und niemand Dich sehen soll, klicke auf "Video beenden". Dann geht Deine Kamera aus.

Wenn Du die Kamera wieder an stellen willst, klickst Du wieder auf das gleiche Feld.

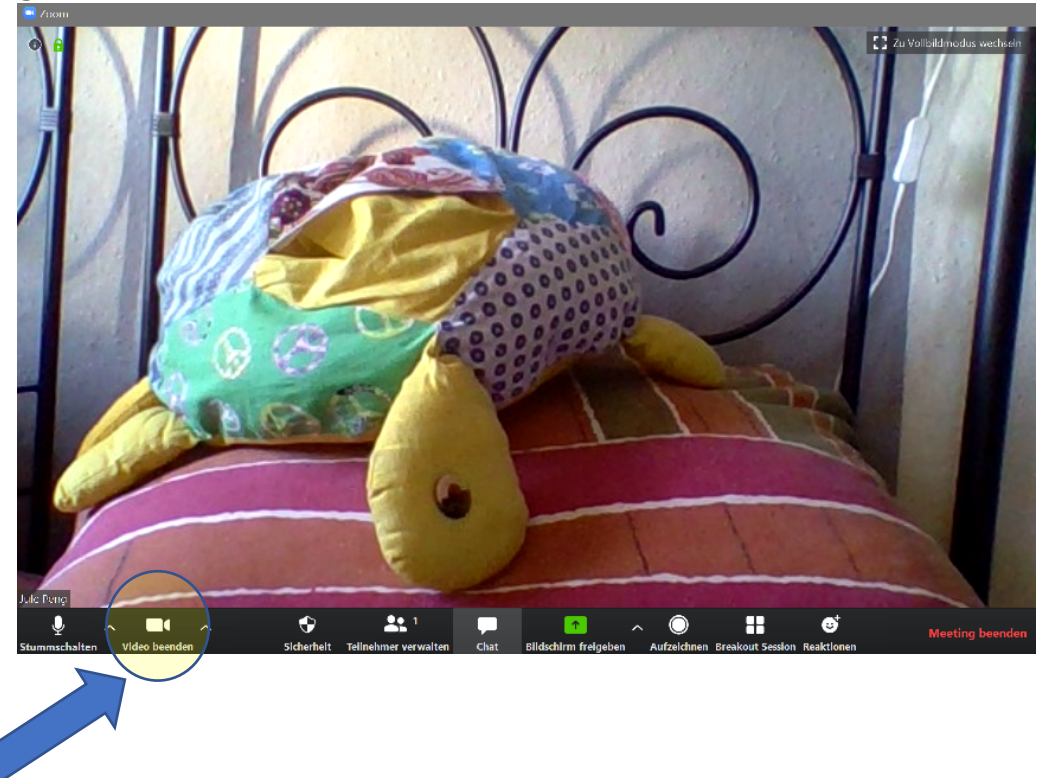

Ein Dank von Mein Seelentröpfchen e. V. an den Kellerkinder e. V. Für die Zusammenfassung!